# Mobility ExpressコントローラでのFlexconnect VLANマッピングの設定

## 内容

概要 <u>前提条件</u> <u>要件</u> <u>使用するコンポーネント</u> <u>設定</u> <u>FlexconnectグループレベルでのVLANマッピング</u> <u>APレベルでのVLANマッピング</u> <u>確認</u> トラブルシュート

## 概要

このドキュメントでは、アクセスポイント(AP)およびflexconnectグループレベルでflexconnect VLANマッピングを設定する手順について説明します。

## 前提条件

### 要件

次の項目に関する知識があることが推奨されます。

- Cisco Mobility Expressの導入と基本設定
- •WLCでのFlexconnectの設定

### 使用するコンポーネント

このドキュメントの情報は、次のソフトウェアとハードウェアのバージョンに基づいています。

- ・ソフトウェアリリース8.5が稼働するCisco 2802 AP。
- flexconnectモードで動作する2802 AP。

このドキュメントの情報は、特定のラボ環境にあるデバイスに基づいて作成されました。このド キュメントで使用するすべてのデバイスは、初期(デフォルト)設定の状態から起動しています 。対象のネットワークが実稼働中である場合には、どのようなコマンドについても、その潜在的 な影響について確実に理解しておく必要があります。

**注**: Mobility ExpressのワイヤレスLANコントローラ(WLC)では、VLAN関連の設定はAPまた はflexconnectグループレベルで実行できます。少数のAPで異なる設定が必要でない限り、 flexconnectグループレベルで設定を適用することを推奨します。

### FlexconnectグループレベルでのVLANマッピング

mobility expressには、default-flexgroupと呼ばれる1つのflexconnectグループしかありません。デ フォルトでは、すべてのAPがこのグループに追加されます。

ステップ1:まず、APでVLANタギングのサポートを設定する必要があります。これは、config flexconnect group group\_name vlan enableコマンドを使用して実行できます。

For ex:

(Mobility\_Express) >config flexconnect group default-flexgroup vlan enable

**注**:VLANサポートも無効にできます。これにより、AP上のグループレベルのWLAN-vlanお よびvlan aclマッピングがすべて削除されます。これを行うコマンドは、**config flexconnect** group default-flexgroup vlan disableです。

ステップ2:VLANサポートを追加すると、APのネイティブVLANのデフォルトは1になります。これは、config flexconnect group default-flexgroup vlan native vlan\_idコマンドを使用して変更できます。

(Mobility\_Express) >config flexconnect group default-flexgroup vlan native 10

ステップ3:VLANマッピングをService Set Identifier(SSID)に追加するには、config flexconnect group group\_name wlan-vlan wlan\_id add vlan vlan vlan\_idコマンドを使用する必要があります。

For example: (Mobility\_Express) >config flexconnect group default-flexgroup wlan-vlan wlan 2 add vlan 20

# これにより、SSID番号2のVLAN 20のマッピングが追加されます。マッピングがAPにプッシュされているかどうかを確認するには、show ap config general AP\_nameコマンドを実行します。

示**すように、[Use VLAN Tagging]**オプションを[Yes]に変更する必要があります。

| eneral WLAN Security | VLAN & Firewall  | Traffic | Shaping   |    |   |
|----------------------|------------------|---------|-----------|----|---|
| Client IP Management | Network(Default) | •       | )         |    |   |
| Use VLAN Tagging     | Yes              | •       | ]         |    |   |
| Native VLAN ID       | 1                |         | ]         |    |   |
| DHCP Scope           | None             |         | VLAN ID * | 30 | • |
| Enable Firewall      | No               | •       |           |    |   |

# WLAN-VLAN設定を削除するには、コマンドconfig flexconnect group default-flexgroup wlan-vlan wlan\_id deleteを使用します。

For ex: (Mobility\_Express) >config flexconnect group default-flexgroup wlan-vlan wlan 2 delete

#### ステップ4:(オプション)特定のVLANに対してACLを設定する必要がある場合は、config flexconnect group default-flexgroup vlan add vlan\_id acl in-aclname out-aclnameコマンドを使用し ます。

For ex: (Mobility\_Express) >config flexconnect group default-flexgroup vlan add 30 acl acl\_in acl\_out

#### これは、show flexconnect group detail default-flexgroupコマンドで確認できます

(Mobility\_Express) >show flexconnect group detail default-flexgroup

Number of AP's in Group: 3 <output clipped>

Vlan :..... 30

Ingress ACL :..... acl\_in
Egress ACL :.... acl\_out

show ap config general ap\_nameコマンドを使用して、ACLがAPにプッシュされているかどうか を確認することもできます (Mobility\_Express) > show ap config general AP00A3.8EFA.DC16

Group VLAN ACL Mappings

Vlan :..... 30 Ingress ACL :..... acl\_in Egress ACL :..... acl\_out

#### APレベルでのVLANマッピング

ステップ1:まず、APでVLANタギングのサポートを設定する必要があります。config ap flexconnect vlan enabled ap\_nameコマンドを使用すると、次の操作を実行できます。

(Mobility\_Express) >config ap flexconnect vlan enable APA0EC.F96C.E348 **overide-ap**オプシ**ョンが**enabledに設定されている場合、次のエラーが表示されます。

Request failed: Override flag is enabled at the flexconnect group.

overide-apオプションはAP固有の設定を上書きし、フレックスグループの設定のみを有効にしま す。これを修正するには、config flexconnect group default-flexgroup vlan override-ap disableコマ ンドを使用して、まずoveride-apオプションを無効にする必要があります。これが完了したら、 AP固有の設定を行うことができます。

ステップ2:必要に応じて、config ap flexconnect vlan native vlan\_id ap\_nameコマンドを使用して、ネイティブVLAN設定を変更できます。

For ex: (Mobility\_Express) >config ap flexconnect vlan native 1 APA0EC.F96C.E348 ステップ3:config ap flexconnect vlan wlan wlan\_id vlan\_id ap-nameコマンドを使用して、VLAN-WLANマッピングを設定できます。

For ex: (Mobility\_Express) >config ap flexconnect vlan wlan 3 22 APA0EC.F96C.E348

**show ap config general ap\_name**コマンドを使用して、AP固有のVLAN設定がAPにマッピングされていることを確認できます。

 このWLAN-VLANマッピングは、config ap flexconnect vlan remove wlan\_id ap\_nameコマンドを 使用して削除することもできます。

For ex:

(Mobility\_Express) >config ap flexconnect vlan remove wlan 3 APA0EC.F96C.E348 ステップ4:(オプション)VLAN ACLをAPレベルで設定する必要がある場合は、config ap flexconnect vlan add vlan\_id acl in-aclname out-aclname ap\_nameコマンドを使用します。

For ex:

(Mobility\_Express) >config ap flexconnect vlan add 22 acl acl\_in acl\_out APA0EC.F96C.E348 This can be verified with the show ap config general command as shown here:

(Mobility\_Express) > show ap config general APA0EC.F96C.E348

| Cisco AP Identifier           | 3                |
|-------------------------------|------------------|
| Cisco AP Name                 | APAOEC.F96C.E348 |
| <output clipped=""></output>  |                  |
| FlexConnect VLAN ACL Mappings |                  |
| Vlan :                        | 22               |
| Ingress ACL :                 | acl_in           |
| Egress ACL : a                | acl_out          |

## 確認

現在、この設定に使用できる確認手順はありません。

## トラブルシュート

現在、この設定に関する特定のトラブルシューティング情報はありません。